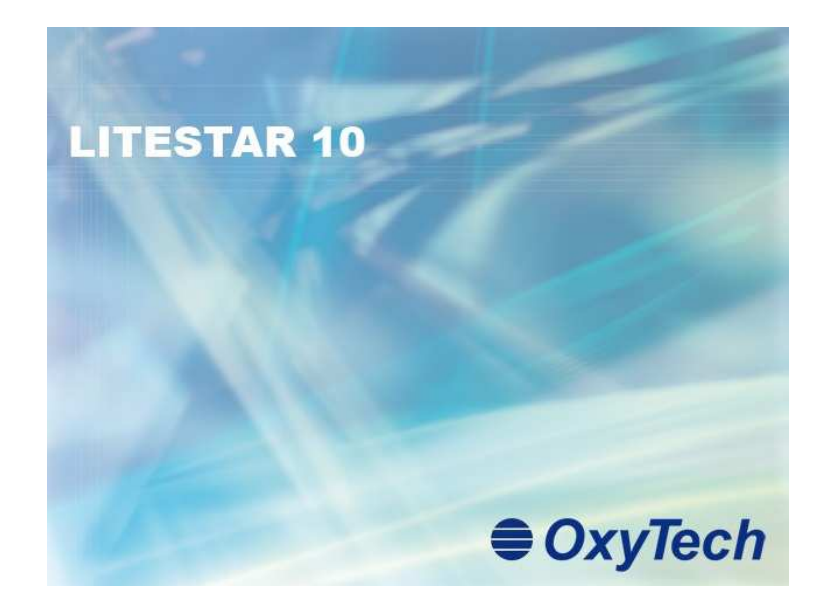

# LITESTAR 10

Manuale d'Uso Tunnel Plus

Giugno 2011

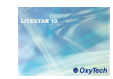

# Sommario

| Configurazione                                                                                 | 3  |
|------------------------------------------------------------------------------------------------|----|
| Configurazione minima del computer                                                             | 3  |
| Limiti del programma                                                                           | 3  |
| Per cominciare                                                                                 | 4  |
| Installazione ed attivazione programma                                                         | 4  |
| Avvio del programma                                                                            | 4  |
| L'aggiornamento dei dati                                                                       | 5  |
| Note Introduttive                                                                              | 6  |
| Accedere al modulo gallerie                                                                    | 6  |
| Riferimenti cartesiani e orientamento degli apparecchi                                         | 7  |
| Il progetto passo a passo                                                                      | 8  |
| Schermata principale                                                                           | 9  |
| Curva di luminanza                                                                             | 10 |
| Meniì File                                                                                     | 10 |
| Menù Operazioni                                                                                |    |
| TAB Dati di Progetto                                                                           | 12 |
| TAB Immagine – diagramma di Adrian                                                             | 14 |
| Inserire un'immagine                                                                           | 15 |
| Calcolare la luminanza di velo                                                                 | 16 |
| TAB Situazione – Curva di luminanza                                                            |    |
| Stampa della curva                                                                             |    |
| Calcolo dei parametri illuminotecnici                                                          | 19 |
| Definizione dei dati di progetto e inserimento degli apparecchi per l'illuminazione permanente |    |
| Definizione di carreggiate complesse                                                           |    |
| Configurazione dei calcoli                                                                     |    |
| Risultati                                                                                      |    |
| Visualizzazione dei risultati                                                                  |    |
| Confronto curva di luminanza teorica con curva reale                                           |    |
| Rendering                                                                                      |    |
| Stampe                                                                                         |    |

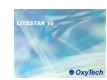

| Configurazio                                      | ne                                   |                                                                                                 |      |
|---------------------------------------------------|--------------------------------------|-------------------------------------------------------------------------------------------------|------|
| Configurazione n                                  | ninima del co                        | omputer                                                                                         | Note |
| E' consigliabile, prima d seguente (configurazion | i effettuare l'install<br>e minima): | azione del programma, verificare che la configurazione del proprio computer sia almeno del tipo |      |
| Computer:                                         | PC Pentium di u                      | ltima generazione con librerie grafiche Open GL 2.0 e 2.1 aggiornate                            |      |
| Memoria RAM:                                      | 1 Gb                                 |                                                                                                 |      |
| Hard Disk:                                        | Con almeno 100                       | ) Mb liberi per il programma. Lo spazio per gli archivi dipende dal numero di prodotti caricati |      |
| Video:                                            | Risoluzione meg                      | lio se 1024x768 pixel                                                                           |      |
| Mouse:                                            | Windows compa                        | tibile                                                                                          |      |
| Sistema Operativo:                                | Windows7® - W                        | indows®Vista - Windows XP®                                                                      |      |
| Limiti del program                                | nma                                  |                                                                                                 |      |
| Il programma è stato im                           | postato secondo i                    | seguenti limiti:                                                                                |      |
| Pianta del locale/area:                           |                                      | vari tipi di sezioni di galleria con lunghezza definita dall'utente                             |      |
| Dimensioni massime:                               |                                      | X=5.000 m Y=5.000 m Z=5.000 m                                                                   |      |
| Numero massimo appar                              | ecchi:                               | Illimitato in funzione dei limiti di memoria RAM                                                |      |
| Numero massimo tipi di                            | apparecchi:                          | Illimitato in funzione dei limiti di memoria RAM                                                |      |

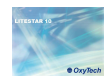

# Per cominciare

### Installazione ed attivazione programma

Se il software è stato scaricato da internet in primo luogo si dovrà eseguire il programma, e poi seguire le istruzioni:

- Alla comparsa della Finestra di menù selezionare la lingua di installazione.
- Seguire le istruzioni a video e definire la cartella di destinazione del programma.
- Terminata l'installazione entrare nel programma e digitare il codice di attivazione ricevuto da Oxytech, nella finestra che si aprirà all'avvio. Per effettuare tale operazione è necessario che il computer sia collegato ad internet:
  - Il Codice di Attivazione può essere utilizzato su un solo PC per volta. Per utilizzare il programma su un altro PC occorre prima deregistrarsi selezionando HELP/Registrazione + Deregistrazione + OK e ripetere l'operazione di Registrazione dall'altro computer.
  - In caso di rottura del computer, per cui non è più possibile effettuare l'operazione di Deregistrazione, vi chiediamo di contattare il Customer Service di OxyTech.
- Uscire dal programma e rilanciarlo per attivare la nuova configurazione: il programma è ora pronto all'uso

### Avvio del programma

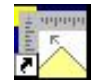

Il metodo più semplice per lanciare il programma è quello di selezionare con un doppio clic l'icona di LITESTAR 4D direttamente dal desktop

### In alternativa è possibile:

- Selezionare dalla finestra Avvio (Start)/Tutti i programmi/Oxytech il programma Litecalc
- Selezionare Avvio (Start)/Esegui e digitando d:\Nome Direttorio\LTS.EXE premendo infine il tasto Invio

### Note

Durante l'installazione si dovrà definire sia la cartella di destinazione del programma che quella dei dati necessari allo sviluppo dei progetti.

Nel caso tali cartelle non vengano modificate, il programma utilizzerà le cartelle di default, visualizzate al momento dell'installazione. Per l'esattezza viene richiesto di definire le cartelle:

- DATA, che risulta essere una cartella di installazione con diritti di scrittura, per quei sistemi operativi (es.Windows 7) che non prevedono la possibilità di scrittura nella cartella PROGRAMMI;
- DOCUMENT, dove sono raccolti i dati relativi ai progetti ed ai cataloghi dei produttori.

All'apertura di Litecalc si aprirà automaticamente anche il modulo di Photowin, essendo quest'ultimo necessario al corretto funzionamento del programma di calcolo ed alla scelta degli apparecchi dei produttori presenti nei Plug-in.

È consigliabile non chiudere mai l'applicazione, ma ridurla ad icona nella barra delle applicazioni.

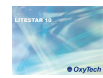

# L'aggiornamento dei dati

LITESTAR gallerie è dotato di un database fotometrico (Fotom.FDB), visualizzabile in Photowin.

All'interno del file fotometrico sono raccolte tutte le informazioni relative ai dati di targa ed ai dati tecnici degli apparecchi.

In Photowin è possibile visualizzare i grafici dei prodotti (curva polare, apertura del fascio, etc.).

Il Fotom.FDB viene creato scaricando i Plug-in dei produttori (dati non modificabili) direttamente in Photowin, oppure importando direttamente le curve nei principali formati internazionali.

### Note

Per una spiegazione più approfondita di come effettuare l'importazione dei dati si rimanda al tutorial di Photowin scaricabile dal sito di Oxytech.

| 📓 Photowin                                                         |                                                 |
|--------------------------------------------------------------------|-------------------------------------------------|
| Manutenzione Fines                                                 | stre ImportaFile Exit                           |
| Cambia Database<br>Aggiorna Dati in Lo                             | pcale                                           |
| Aggiorna Dati via V                                                | WEB Fotom.fdb                                   |
| Cartella Gonio<br>URL Internet<br>Sigla del fabbricant<br>Comprimi | ttings\Proprietario\Documenti\LITESTAR 10<br>te |
| тирока Ров                                                         |                                                 |

Per scaricare i plug-in delle aziende dalla rete è necessario prima di tutto che il computer sia collegato ad internet. A questo punto si deve:

- Selezionare il menù Manutenzione/Aggiorna Dati via WEB;
- Selezionare con un flag i produttori che si vogliono scaricare, nella parte sinistra della finestra che si aprirà;
- Cliccare su tasto OK per iniziare a scaricare i dati.

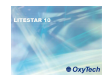

# Note Introduttive

Il programma è destinato al calcolo dei parametri illuminotecnici degli impianti di illuminazione con apparecchi rilevati secondo il sistema C-Gamma delle Raccomandazioni CIE24 e CIE 27 (apparecchi stradali) e V-H (proiettori). Il programma calcola gli illuminamenti e le luminanze su tutte le superfici presenti nell'area di calcolo, tenendo in considerazione le ombre da esse create (se selezionato il flag). L'inserimento dei dati è effettuato in modo tabellare all'interno della *TAB Gallerie*, dopo aver calcolato la curva di luminanza teorica con il metodo di Adrian, importando una foto o impostando direttamente il valore di luminanza velante.

### Note

Le griglie di calcolo sono impostate secondo quanto riportato dalla normativa vigente in materia.

### Accedere al modulo gallerie

Avviato il programma per accedere alla finestra del modulo Gallerie:

Selezionare il menù *Progetto Guidato/gallerie*.

| Progetto Guidato  | Amb | iente/ | Area | Appa | recchi | Strutt | aure |
|-------------------|-----|--------|------|------|--------|--------|------|
| Interni           |     |        |      |      |        | 匣      | C    |
| Adrian            |     |        |      |      | 9      |        | G    |
| Gallerie          | N   |        |      |      |        |        |      |
| Gallerie Vecchie  | 43  | ÷      | +    | 12   |        | +      | Ŧ    |
| ✓ Progetto Libero | 0   | +      | +    | 12   | 81     | +      | Ŧ    |

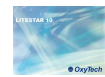

# Riferimenti cartesiani e orientamento degli apparecchi

**Assi Cartesiani Assoluti e Locale**: Agli oggetti sono sempre associati una terna di assi cartesiani X, Y, Z, che si trova al centro dell'area del disegno.

L'area è individuata da una griglia in cui lo spazio tra uno snap e l'altro è fissato a 0,5 m.

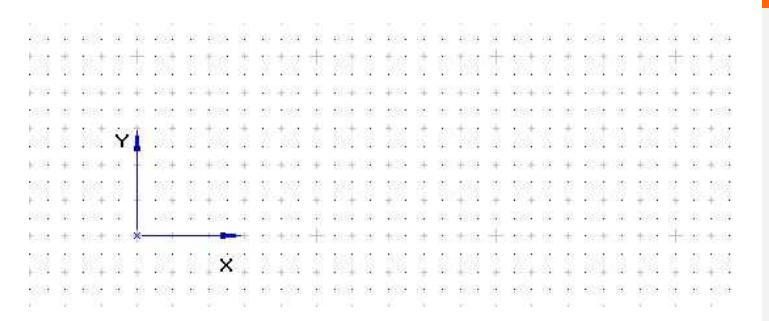

### Note

Selezionando dal menù *Viste* il comando *Grid* è possibile accedere alla finestra per modificare il passo della griglia visualizzata nel disegno

Assi Cartesiani Relativi e Apparecchi: Ogni apparecchio è associato alla sua terna di assi cartesiani intrinseci x', y' e z' relativa alla terna assoluta X, Y e Z, sulla quale si basano, gli spostamenti le rotazioni o gli orientamenti.

Il sistema fotometrico di semipiani C-, secondo cui è riferita la fotometria, è solidale con il sistema di assi intrinseci dell'apparecchio x',y', e z', dove il semipiano C-0° corrisponde al piano formato dagli assi z' e dalla parte positiva di y'. Ogni rotazione attorno agli assi intrinseci comporta la rotazione anche dell'insieme di piani C-.

Il semipiano C-0°è, in genere, perpendicolare alla lampada.

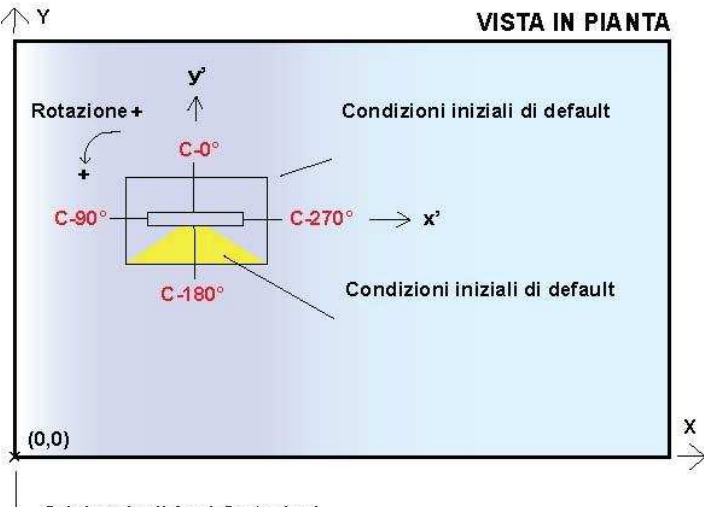

- Origine degli Assi Cartesiani

**Le rotazioni** di un apparecchio attorno ai propri assi intrinseci si intendono positive quando l'osservatore le vede avvenire in senso antiorario quando è posto dalla parte positiva dell'asse x', o y' o z'.

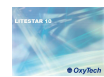

## Il progetto passo a passo

Il modulo consente di calcolare i parametri richiesti dalla normativa, tramite l'inserimento dei dati in modo tabellare, come descritto di seguito:

Selezionare il menù *Progetto Guidato/Gallerie*.

In questo modo verrà visualizzata una finestra di interfaccia in cui impostare per prima cosa:

- La sezione tipologica di galleria da calcolare (rettangolare, a volta, etc.);
- Le caratteristiche fisiche della galleria (altezza e coefficienti di riflessione).

A questo punto è necessario calcolare la luminanza di ingresso e la curva di luminanza tramite il diagramma di Adrian e l'impostazione delle caratteristiche fisiche dell'ambiente.

Per fare ciò è necessario cliccare sul tasto *Adrian*, tramite cui accedere alla finestra di settaggio dei dati, dove definire:

- La lunghezza della galleria;
- La tipologia di impianto ed il relativo qc;
- Le condizioni atmosferiche;
- La classificazione della strada secondo la EN 13201 (11248);
- La posizione geografica della galleria;
- La velocità di marcia;
- Le condizioni ed il tipo di strada.

Per definire la luminanza di velo si utilizzerà il diagramma di Adrian, cliccando sul **TAB Immagine** inserendo una foto, (attraverso il menù **Operazioni/Cambiare inserire foto**) oppure impostando direttamente il valore. Per una spiegazione più approfondita su come compilare il grafico di Adrian, si rimanda al capitolo II D*iagramma di Adrian*.

Una volta ricavata la luminanza di velo, il programma calcolerà automaticamente la curva di luminanza da applicare nel progetto, cliccando sul **TAB Situazione**, che potrà anche essere stampata, tramite il menù **File/stampa**. Sempre tramite il menù *File* si potrà salvare i calcoli effettuati (*Salva*) ed infine uscire (*Esci*) dalla finestra per tornare al modulo principale ed iniziare ad inserire gli apparecchi.

Entrando a questo punto nel TAB Generale è possibile:

- Settare la tipologia di impianto e le caratteristiche della strada (carreggiate, corsie, etc.);
- Scegliere l'apparecchio da utilizzare nel calcolo dell'illuminazione permanente;
- Impostare le caratteristiche dell'impianto relativo al calcolo dell'illuminazione permanente;

Premendo il tasto **Calcoli** nell'area del disegno verrà visualizzato il disegno della galleria e gli apparecchi inseriti e verrà lanciata la finestra di calcolo dei parametri richiesti dalla normativa (già reimpostati).

Effettuato il calcolo per l'illuminazione permanente verranno automaticamente visualizzati i risultati ottenuti all'interno della tabella *Risultati.* 

Cliccando due volte sul risultato che si vuole visualizzare verranno rappresentati i valori relativi all'area selezionata (per una spiegazione più precisa sui grafici disponibili si rimanda al capitolo *Risultati*).

Per accedere nuovamente alla finestra di gestione delle gallerie dalla finestra *Risultati*, sarà necessario:

| 11 11 11 |   | - 1 |   |   |
|----------|---|-----|---|---|
| 11 1/ 11 | Ш | -0  | 1 |   |
|          | ų |     |   | , |

Selezionare l'icona, posta in alto a destra, oppure selezionare nuovamente il menù **Progetto Guidato/Gallerie** 

A questo punto accedendo al TAB **Apparecchi** è possibile inserire nuove file di apparecchi, di tipologie differenti, per il calcolo dell'illuminazione di rinforzo, rilanciare i calcoli e visualizzare nuovamente i risultati (per una spiegazione più precisa sui grafici disponibili si rimanda al capitolo *Inserimento degli apparecchi per l'illuminazione di rinforzo*).

### Note

Per salvare il progetto generale è necessario selezionare **Salva Progetto** dal menù *File* 

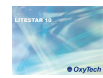

# Schermata principale

Lanciando il programma si apre l'ambiente operativo principale, dal quale è possibile inserire tutte le informazioni necessarie alla realizzazione del progetto, quali tipologia ed altezza della galleria e coefficienti di riflessione delle pareti Da qui è inoltre possibile accedere al modulo del calcolo del diagramma di Adrian.

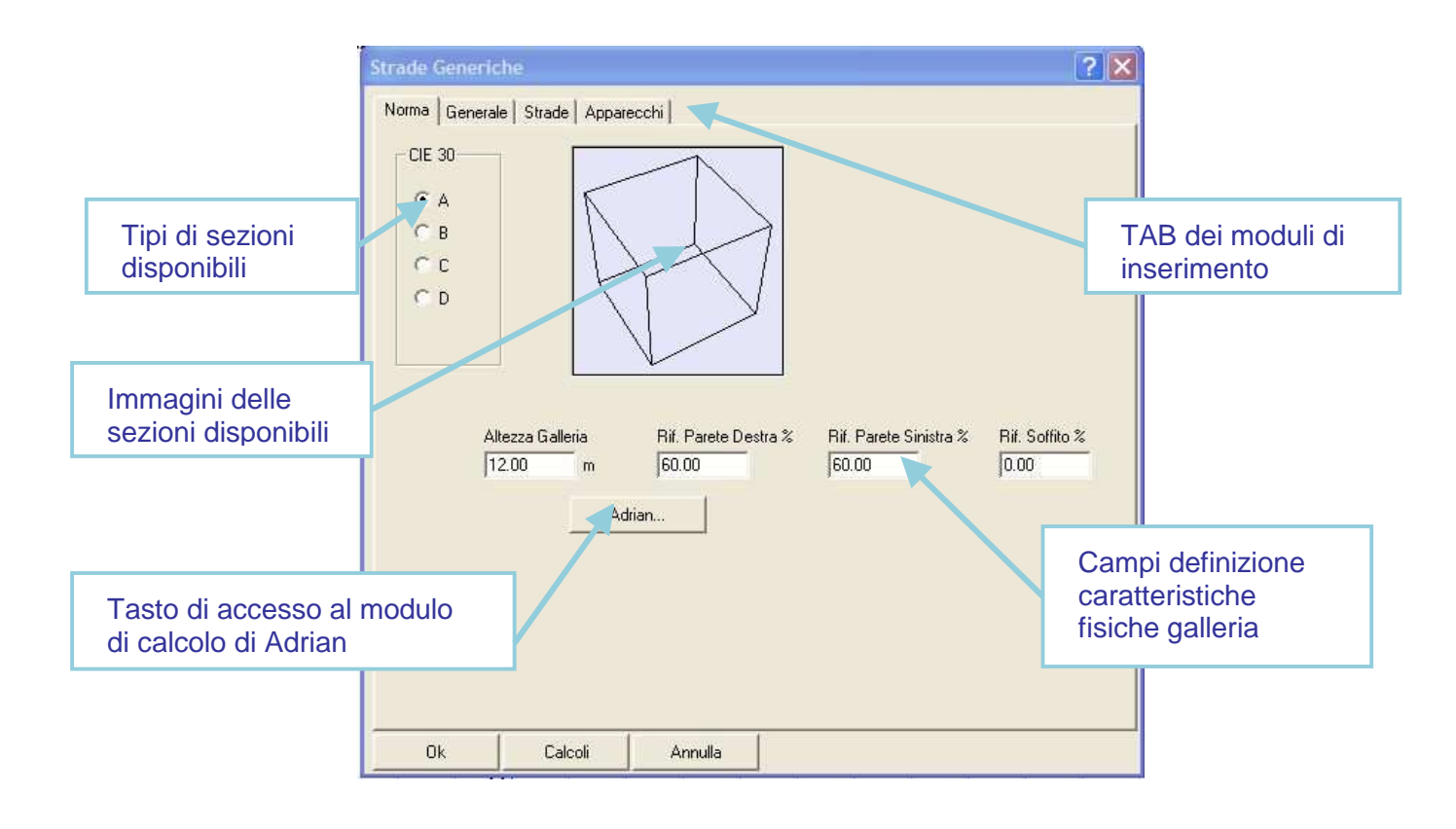

Caratteristiche fisiche e geometriche della galleria:

Note

Altezza galleria: rappresenta l'altezza della parte centrale della galleria oggetto di calcolo

*Rif. Parete Destra*: rappresenta il coefficiente di riflessione della parete di destra della galleria, misurata in percentuale.

*Rif. Parete Sinistra*: rappresenta il coefficiente di riflessione della parete di sinistra della galleria, misurata in percentuale.

Il valore è settato di default 60%, per entrambi le pareti, in quanto si considera una superficie chiara

*Rif. Soffitto*: rappresenta il coefficiente di riflessione del soffitto, misurato in percentuale.

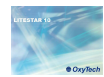

Cliccando sul tasto *Adrian* si apre una finestra in cui impostare i dati necessari al calcolo della luminanza di ingresso e quindi della curva di luminanza.

La finestra è composta da due menù (descritti nel paragrafo seguente) e da tre TAB, quali:

*Dati Progetto*: in cui impostare i dati relativi alle caratteristiche della strada e delle condizioni atmosferiche.

*Immagine*: dove calcolare la luminanza di velo tramite Adrian *Situazione*: dove visualizzare la curva di luminanza

| A C:\LITESTAR 10\Data\WORKDIR\no_name.AdrXml                                                             |
|----------------------------------------------------------------------------------------------------|
| File_Operazioni                                                                                          |
| Luti Progetto Immagine Situazione                                                                        |
| Cliente: asa La curva e TAB dei moduli                                                                   |
| Nome Galleria: no_name Calcolato                                                                         |
| Fotografia:                                                                                              |
| Barra dei menù<br>a tendina                                                                              |
| Urrezione di marcia: Verso Nord                                                                          |
| Tipo di Impianto: Proflusso (qc=0.1)                                                                     |
| Condizioni Atmos.: Molto Limpide                                                                         |
| Class. ME: ME3 (1.00 cd/m2rd)  Distanza di visibilità per l'arresto dv: b0 7 metri (= Dr 36.7 + Da 22.0) |
| Direzioni: 1 (Senso Unico) Finestra di impostazione dell                                                 |
| Luminanza Interna (Li): 1.50 cd/m2rd caratteristiche della strada e delle condizioni atmosferiche        |
| Ready                                                                                                    |

### Note

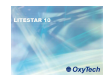

### Menù File

Per tutte le operazioni legate all'apertura, esportazione e salvataggio di un progetto:

- **Nuovo Progetto:** per iniziare un nuovo progetto
- Salvare Progetto: per salvare il progetto corrente
- **Esporta curva:** per esportare i valori della curva di luminanza in un file .CSV
- *Importa:* per importare un file di AdrXml precedentemente creato
- Stampare: per stampare la curva di luminanza calcolata
- Anteprima di stampa: per visualizzare l'anteprima
- Setup di stampa: per settare la stampante
- **Esci:** per uscire dal programma

# File Operazioni Nuovo Progetto Salvare Progetto Esporta Curva... Importa... Stampare... Anteprima di stampa... Setup di stampa... Exit

### Note

Il progetto viene automaticamente salvato in ...Data/Workdir con il nome del progetto salvato in Litestar.

Salvare il progetto significa poi poter confrontare la curva di luminanza ipotetica con quella realmente ottenuta in fase di progetto

### Menù Operazioni

Per tutte le operazioni che possono essere di aiuto alla progettazione:

- Nuova Situazione: per creare una nuova scena da analizzare
- Rimuovere Situazione: per rimuovere una scena
- Cambiare/Inserire Foto: per cambiare o inserire una foto da analizzare con il diagramma di Adrian

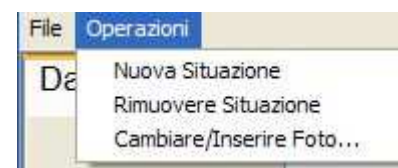

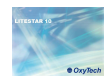

### TAB Dati di Progetto

in questa sezione è possibile inserire i dati relativi alle caratteristiche fisiche della strada ed alle condizioni atmosferiche. Compilando i campi il programma aggiornerà automaticamente i dati relativi:

### I campi da compilare sono di due tipi:

- A tendina: in questo caso è necessario cliccare con il mouse sulla freccia posizionata sulla destra e selezionare la voce di interesse
- Ad inserimento: in questo caso è sufficiente cliccare con il mouse all'interno della riga bianca e digitare le descrizioni

Nella parte sinistra della finestra si trovano i seguenti campi:

- Clienti: dove digitare i dati relativi al cliente del progetto;
- Nome Galleria: dove digitare il nome della galleria;
- *Fotografia*: dove viene visualizzato il percorso della fotografia;
- Lunghezza Galleria dove:
  - Digitare la lunghezza della galleria;
  - Settare se la galleria può essere considerata lunga o corta;
- Direzione di marcia: dove indicare l'orientamento della galleria;
- Tipo di impianto: dove impostare il tipo di impianto ed il relativo qc. L'impianto può essere:
  - Proflusso (gli apparecchi sono orientati nella direzione di marcia);
  - Simmetrico;
  - Contro flusso (gli apparecchi sono orientati nella direzione opposta rispetto al senso di marcia)

Alla luminanza interna (Li);

- All'illuminamento orizzontale (relativo alla latitudine);
- Alla distanza di visibilità per l'arresto (dv);
- Luminanza di Atmosferica (Latm).

| Cliente:             | no_name       |               |               |     |
|----------------------|---------------|---------------|---------------|-----|
| Nome Galleria:       | no_name       |               |               |     |
| Fotografia:          |               |               |               |     |
| -Lu                  | nghezza Galle | eria          |               |     |
| 10                   | 000.0 metri   | Considerare   | e la galleria |     |
|                      |               | Lunga         |               | ~   |
| Direzione di marcia  | a: Verso No   | rd            | *             |     |
| Tipo di Impianto     | Proflusso     | (qc=0.1)      | ~             |     |
| Condizioni Atmos     | .: Molto Lim  | pide          | ~             |     |
| Class. ME            | E ME3 (       | 1.00 cd/m2rd) | ~             | < E |
| Direzion             | i: 1 (Senso   | Unico)        | ~             |     |
| Luminanza Interna (L | ): 1.5        | i0 cd/m2rd    |               |     |
|                      |               |               |               |     |

- Condizioni Atmosferiche: dove indicare le caratteristiche atmosferiche più frequenti;
- Classe stradale: dove selezionare la classe illuminotecnica della strada secondo la norma EN 13201;
- Direzioni: dove indicare se i flussi di traffico all'interno della galleria sono a senso unico e bidirezionali;
- Luminanza interna (Li): dove è evidenziato il valore di luminanza interna, secondo normativa, in base alla classe illuminotecnica scelta.

### Note

Nel caso di gallerie corte il programma provvederà a dimezzare i valori della luminanza di ingresso , visualizzati nel TAB *Situazione*.

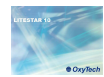

Nella parte destra della finestra si trovano i seguenti campi:

- Latitudine: dove digitare i dati relativi alla latitudine del posizionamento geografico della galleria;
- Velocità: dove impostare la velocità di percorrenza;
- Pendenza: dove definire la pendenza della strada;
- Condizioni Stradali dove:
  - Bagnata, indica condizioni di manti prevalentemente bagnati;
  - Asciutta, indica condizioni di manti prevalentemente asciutti;
- Tipo di Strada: dove indicare se la strada è una strada normale o un'autostrada;
- Distanza di visibilità per l'arresto (dv): dove a seconda dei valori di pendenza e velocità impostati viene evidenziata la distanza necessaria all'arresto del veicolo (tempo di reazione e arresto);
- Luminanza atmosferica (Latm): indica i valori di luminanza atmosferica in base ai dati inseriti

|                      | Metri | Luminanza |   |
|----------------------|-------|-----------|---|
|                      | 40    | 200       |   |
| La curva e'          |       |           | - |
| posto dal l'utente 💌 |       |           |   |
|                      |       |           |   |
|                      |       |           |   |

|                                          | La curva e'<br>Calcolato         |
|------------------------------------------|----------------------------------|
| Latitudine: 46.0°                        | Illum. Orizz: 55.0 kbx           |
| Velocita':                               | 60.0 km/h Pendenza (%): 0        |
| Condizioni Stradali:                     | Asciutta                         |
| Tipo Di Strada:                          | Strada Normale                   |
| Distanza di visibilità per l'arresto dv: | 58.7 metri (= Dr 36.7 + Da 22.0) |
| Luminanza Atmosferica (Latm):            | 26.7 cd/m2rd                     |

### Note

I valori di pendenza sono ripresi direttamente dalla tabella trapezoidale riportata nella norma. Nel caso i valori di pendenza associati alla velocità escano da tale tabella, nella casella Distanza di visibilità per l'arresto verrà visualizzata la dicitura Fuori Tabella.

I valori di pendenza negativi indicano strade in discesa, mentre valori di pendenza positive indicano strade in salita.

- *La curva* è: dove scegliere se calcolare la curva in base alla luminanza di velo oppure impostare direttamente gli scalini della curva. In tal senso settando:
  - Calcolato, si procederà poi all'analisi di Adrian;
  - Impostato dall'utente, si procederà alla compilazione di una tabella in cui definire il valore di luminanza e la lunghezza dei tratti;

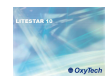

### TAB Immagine – diagramma di Adrian Note Cliccando sul TAB Immagine si apre la finestra in cui impostare i in questa sezione è possibile inserire i le fotografie delle gallerie e dati necessari al calcolo della luminanza di velo tramite il calcolare la luminanza di velo relativa. Oppure è possibile diagramma di Adrian. impostare direttamente la luminanza di velo digitando il valore Per inserire l'immagine è sufficiente premere il tasto destro del mouse e cliccare su Cambia/Inserire Foto, selezionandola dalla cartella in cui è inserita. Menù a tendina in File Operazioni Il menù a tendina di gestione dell'immagine si Cliccando il cui scegliere compone delle seguenti voci: Dati Progetto Immagine Situazione tasto destro del come calcolare la Centro è qua: indica il punto dove posizionare Lv: Griglia + Photo + . × mouse si apre il luminanza di velo il centro dell'imbocco: menù a tendina Punto di misura 1: indica il primo punto dove • di gestione prendere la misura di riferimento; dell'immagine Punto di misura 2: indica il secondo punto . Centro e' qua dove prendere la misura di riferimento; Punto di misura 1 Punto di misura 2... Valori: apre la tabella dei valori relativi allo • Valori.. spicchio selezionato; Mostra Misura Lineare Nasconde Misura Lineare Mostra Misura Lineare: mostra le misure di Cambiare/Inserire Foto riferimento: Nasconde Misura Lineare: nasconde le . misure di riferimento: Raggio:88.102 m Cambiare/inserire Foto: inserisce o cambia l'immagine di riferimento. Zoom + Zoom -Set tutti a 0% 🗌 % nel grafico Finestra Gialla Un click del mouse. Setta a 100% cielo O Setta a 100% strada O Setta a 100% roccia O Setta a 100% edifici Modalità di settaggio Immagine e diagramma O Setta a 100% neve dei valori di luminanza di Adrian O Setta a 100% vegetatazione O Setta a 100% imbocco Ready

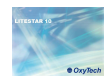

### Inserire un'immagine

Il primo passo da fare per calcolare la luminanza di velo, avendo a diposizione una foto, è inserire l'immagine della galleria oggetto di studio.

Per far ciò è necessario cliccar e con il tasto destro del mouse al centro del TAB, in modo da far apparire il menù a tendina all'interno del quale selezionare *Cambiare/inserire Foto*.

Si aprirà così una finestra di dialogo che consentirà di cercare l'immagine da caricare.

### Dopo aver inserito la foto sarà necessario centrarla nel diagramma e riscalarla, in modo che l'immagine del diagramma e quella della galleria risultino alla stessa scala.

Per far ciò è necessario:

- Cliccare con il tasto destro del mouse sul primo punto di cui si intende dare la misura (ad esempio il lato sinistro dell'imbocco), e selezionare Punto di misura 1;
- Cliccare con il tasto destro del mouse sul secondo punto di cui si intende dare la misura (ad esempio il lato destro dell'imbocco) e selezionare Punto di misura 2;
- A questo punto comparirà una finestra in cui digitare il valore di riferimento in metri;
- Infine per centrare l'immagine nel centro del diagramma ad un'altezza di 1,5m sarà sufficiente cliccare con il tasto destro del mouse nel punto che centrale dell'imbocco, ad un'altezza presunta di 1,5m e selezionare Centro è qua.

L'immagine verrà così visualizzata insieme al grafico, con evidenziati il valore di riferimento ed il centro di inserimento (per nascondere questi valori è sufficiente selezionare con il tasto destro del mouse *Nascondere Misure Lineari*.

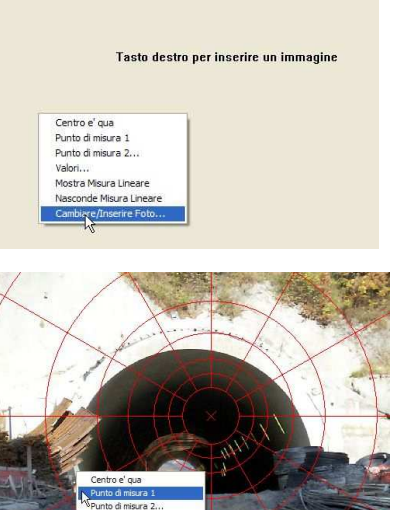

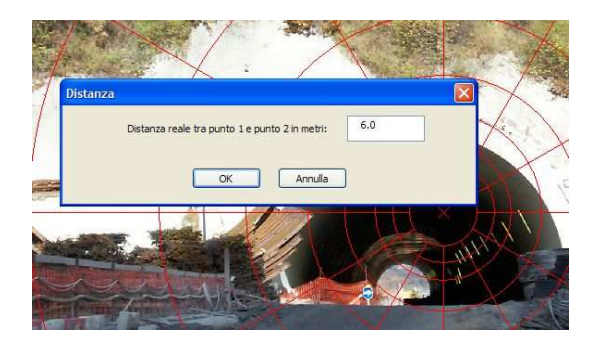

### Note

La foto della galleria, come richiesto dalla normativa dovrà essere scattata al centro della carreggiata (se possibile), ma soprattutto ad una distanza pari almeno a quella di arresto e con un obiettivo che copra un angolo di visuale orizzontale maggiore di 60°.

Nel caso non si fosse in possesso di un'immagine della galleria oggetto di studio o si siano effettuati dei rilevamenti con il luminanzometro è possibile inserire direttamente il valore della luminanza di velo, scegliendo nel menù a tendina di Lv, la voce Fisso dall'utente e digitare il valore nella casella a destra del menù.

Mostra Misura Lineari

asconde Misura Linear ambiare/Inserire Eoto

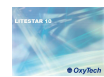

### Calcolare la luminanza di velo

Per calcolare la luminanza di velo è indispensabile assegnare ad ogni spicco del diagramma di Adrian un valore "ambientale". Per far ciò è necessario:

- Flaggare il campo Un click del mouse, con il tasto sinistro del mouse, tramite cui si attiveranno i diversi valori di luminanza disponibili, suddivise per tipologie di condizioni ambientali (posizionate in basso a sinistra);
- Settare la tipologia che si intende evidenziare nel grafico: ad esempio 100% imbocco significa che tutti gli spicchi selezionati prenderanno le caratteristiche di luminanza relative all'imbocco;
- A questo punto selezionare gli spicchi del diagramma appartenenti a quella tipologia con un click del tasto sinistro del mouse all'interno dello spicchio;
- Posizionando poi il mouse sopra lo spicchio evidenziato e cliccando con il tasto destro del mouse si potrà selezionare il comando Valori, tramite cui modificare le caratteristiche del quadrante, nel caso la zona non appartenga completamente ad una singola categoria (nell'immagine sotto il settore evidenziato presenta caratteristiche per il 70% roccia ed il 30% vegetazione);
- > Terminata l'operazione si potrà accedere al TAB Situazione per visualizzare la curva di luminanza così ottenuta.

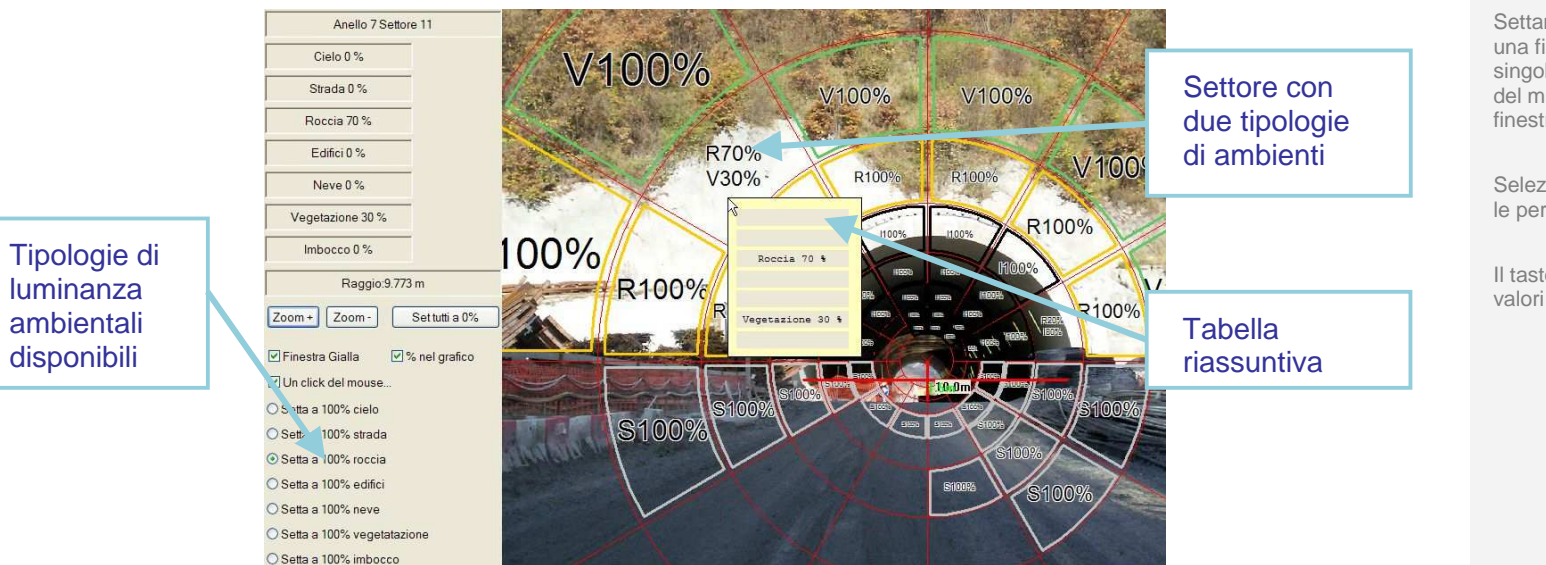

### Note

I valori relativi alle luminanze delle diverse tipologie di condizioni ambientali sono visibili nel TAB Situazione, e variano in relazione a quanto settato nel *TAB Dati Progetto*, nel campo *Direzione di marcia*.

Nel caso alcuni settori non vengano selezionati non potrà essere calcolata la curva di luminanza. Per verificare la correttezza dell'analisi è sufficiente accedere al *TAB Situazione* e verificare che,nel grafico riassuntivo in alto a destra, nessun settore sia evidenziato in rosso.

Settando *Finestra Gialla* è possibile visualizzare una finestra di riassunto dei valori, relativa al singolo settore. È sufficiente posizionare il cursore del mouse sullo spicchio per visualizzare la finestra.

Selezionando % nel grafico verranno visualizzate le percentuali all'interno di ogni singolo settore.

Il tasto Resetta a 0% invece permette di resettare i valori all'interno dell'immagine.

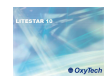

### TAB Situazione – Curva di luminanza

Cliccando sul *TAB Situazione* si apre la finestra dove sono rappresentati i risultati dell'analisi di Adrian. In questa sezione è possibile visualizzare i diversi valori di luminanza per calcolati come da normativa, i risultati ottenuti per i singoli settori ed infine, la curva di luminanza teorica, in questa sezione è inoltre possibile controllare se sono stati esaminati tutti i settori di Adrian (i settori non analizzati saranno contrassegnati dal colore rosso): nel caso esista qualche settore non esaminato non verrà calcolata la curva di luminanza.

### Note

Per impostare una nuova situazione, in cui cambiare i parametri di luminanza dell'ambiente manualmente è necessario selezionare *Nuova Situazione* nel menù *Operazioni.* 

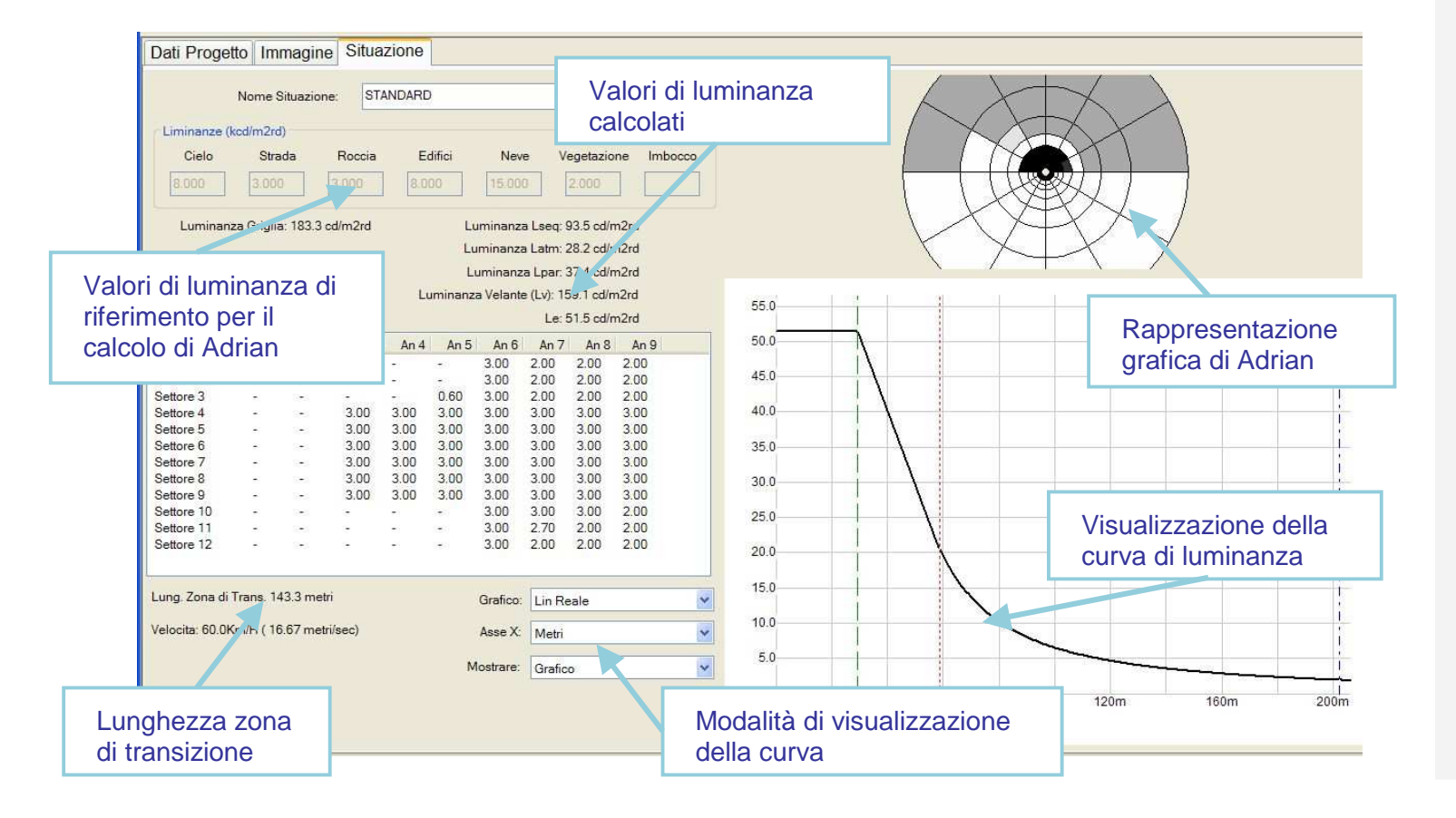

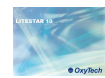

### Stampa della curva

All'interno del modulo di Adrian è possibile stampare la curva di luminanza ottenuta nell'analisi dei parametri.

Si accede alla finestra di stampa dal menù F*ile/Stampare*, dove si può impostare la stampante, scegliere il numero di copie e le pagine da stampare.

Selezionando *File/Anteprima di Stampa* è possibile visualizzare in anteprima le pagine che potranno poi essere stampate.

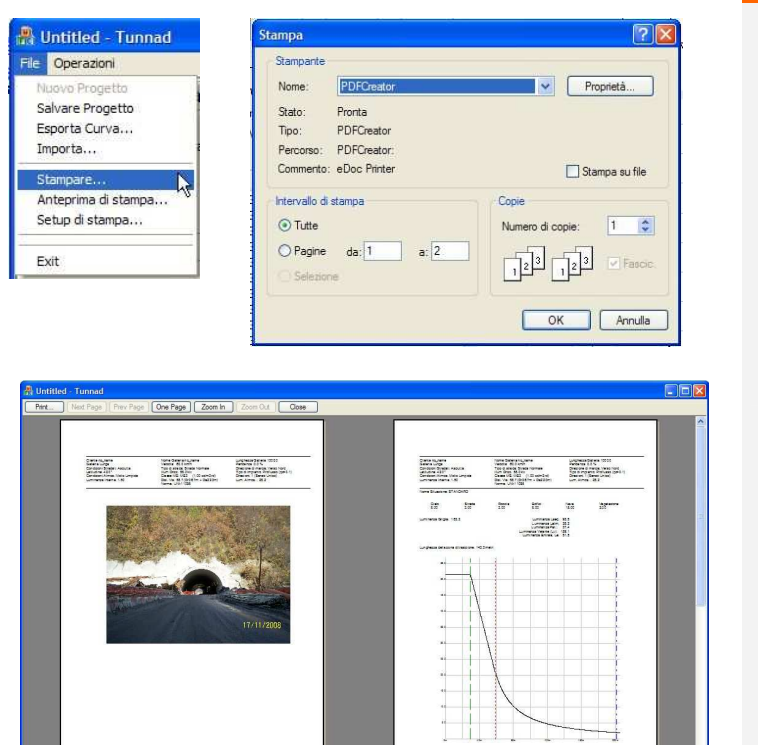

----

### Note

### Definizione dei dati di progetto e inserimento degli apparecchi per l'illuminazione permanente

0k

Calcoli

Annulla

? X Norma Generale Strade Apparecchi Dati Calcolo ☐ Senso Unico Tipo Carreggiate Numero Punti Calcolo Longitudinali 114 Carreggiata Unica -Lunghezza Tratto di Studio (XC) Tipo Distribuzione A 340.00 T Auto n 1 fila a destra Dati Carreggiate Dati Installazione Larghezza Pt.Calc. Num. Pt.Calc Dist.Appar.-Ciglio (LC) 2.00 Corsie Corsie DO. Marcianiede A (SA) 1.00 Marciapiede B (SB) 1.00 Altezza Apparecchio (H) 6.00 Carreggiata A (CA) Interdistanza (D) 2.00 7.90 m Mediana (M) 0.00 Inclinazione App. (RY) Carreggiata B (CB) 90.00 Rot.Sbr.Addiz.(ARZ) 0.00 Tabella R Fattore q0 Inclinaz, Laterale (RX) C2 ▼ 7.01 Fatt.Manutenzione 80.00 % % Apparecchio Grechi GLED EXTREME TUNNEL Archivio App Num.Lampade Nome App GLED EXTREME TUNNEL 1 Codice App GLED EXTREME 16@700 Scelta App. Nome Rilievo GLED EXTREME 16@700mA Flusso Tot. 01GLEDEX167005500 8000.00 Codice Rilievo

Una volta definiti i parametri nella schermata principale (TAB Norma), e calcolato Adrian, cliccando sul TAB Generale, si accede alla finestra di definizione delle caratteristiche fisiche della strada. della tipologia di impianto e delle caratteristiche degli apparecchi per l'illuminazione permanente.

In questa sezione è possibile impostare i valori di progetto, digitandoli direttamente nelle caselle o scegliendo una voce nei menù a tendina.

È qui possibile impostare:

- Tipo Carreggiata: è possibile scegliere fra le seguenti opzioni (menù a tendina, cliccando sulla freccia a destra):
  - Carreggiata Singola: il programma crea una • carreggiata e 2 marciapiedi ai suoi lati con le dimensioni definite nella sezione Dati Carreggiate
  - 2 Carreggiate Simmetriche: il programma crea due • carreggiate di uguale larghezza, una mediana centrale e 2 marciapiedi ai lati con le dimensioni definite nella sezione Dati Carreggiate
  - 2 Carreggiate Asimmetriche: il programma crea due ٠ carreggiate di larghezza diversa, una mediana centrale e 2 marciapiedi ai lati con le dimensioni definite nella sezione Dati Carreggiate
- Senso Unico: è un flag che consente di definire se l'insieme di corsie (carreggiate) è percorso in un unico senso (attivato) o in 2 sensi di marcia opposti (disattivato).

Una strada con doppia carreggiata viene di default considerata a doppio senso di circolazione; se la strada a doppia carreggiata è a unico senso di circolazione è necessario selezionare l'opzione ' Senso Unico '. In questo caso il programma considera la circolazione da sinistra a destra.

### Note

Una volta impostati i valori delle singole voci e scelto l'apparecchio di illuminazione con cui effettuare il calcolo, cliccando con il tasto sinistro del mouse sul tasto Calcoli, il programma aprirà immediatamente la finestra di calcolo preimpostata secondo la norma.

È comunque sempre possibile accedere al TAB per modificare i parametri impostati.

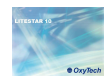

- Distribuzione Apparecchi: è possibile scegliere fra le seguenti opzioni che variano a seconda del tipo di carreggiata scelta (menù a tendina, cliccando sulla freccia a destra):
  - Carreggiata Singola
    - 1 fila a destra
    - 1 fila a sinistra
    - 2 file opposte
    - 2 file a quinconce
  - Due carreggiate simmetriche
    - 2 file opposte
    - 2 file a quinconce
    - 1 fila centrale in ogni carreggiata
    - 2 file opposte in ogni carreggiata
    - 2 file a quinconce su ogni carreggiata
  - Due carreggiate asimmetriche
    - 2 file affacciate
    - 2 file a quinconce
    - 2 file sullo spartitraffico
    - 2 file affacciate su ogni carreggiata
    - 2 file affacciate su carregg. A 1 fila sul ciglio carregg. B
    - 2 file a quinconce su carregg. A 1 fila sul ciglio carregg. B
    - 1 fila sul ciglio carreg. A 2 file sullo spartitraffico
    - 1 fila a quinconce sul ciglio carreg. A 2 file sullo spartitraffico

- **Dati Carreggiata:** vengono qui definiti per ciascun elemento di strada (marciapiede A, marciapiede B, carreggiata A, centro, carreggiata B):
  - la larghezza [m]
  - il numero di punti di calcolo trasversali per il calcolo degli illuminamenti
  - Il numero di corsie per ogni carreggiata
  - Il numero di punti calcolo trasversali relativi alle singole corsie, per il calcolo delle luminanze e degli illuminamenti (per il calcolo dell'uniformità longitudinale è necessario che siano dispari)
  - i fattori ridotti di riflessione (Tabelle R: C1, C2, R1, ....) con il relativo fattore q0.

### Note

Eseguendo il calcolo secondo normativa, alcuni parametri, quali numero e posizione dei punti di calcolo, saranno automaticamente inseriti in conformità a quanto imposto dalla normativa di riferimento, e quindi non più modificabili dall'utente.

Nel caso dei marciapiedi e delle mediane il programma attribuisce automaticamente alla superficie una riflessione regolare (lambertiana) definendo un fattore di riflessione prefissato. È comunque sempre possibile modificare tali dati accedendo al *TAB Strade*.

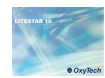

- Dati Calcoli: è qui possibile definire alcuni elementi del calcolo quali:
  - Numero di Punti Calcolo Longitudinale: sono i punti di calcolo in senso longitudinale (paralleli all'asse della strada)
  - Lunghezza tratto di Studio (XC) [m]: è la lunghezza del tratto di studio nel caso sia disattivata l'opzione Auto. Se l'opzione Auto è attivata il programma considera un tratto di strada compreso fra 2 apparecchi successivi.
    - Il programma aggiunge automaticamente al tratto considerato un numero di apparecchi/pali idonei a quanto richiesto dalla norma.
- Dati Installazione: vengono qui definiti i dati relativi all'installazione degli apparecchi quali:
  - Distanza Apparecchi-Marciapiede (LC) [m]: è la distanza della verticale dell'apparecchio rispetto al ciglio della strada in cui è montato il palo
  - Sbraccio (L) [m]: è la lunghezza della proiezione dello sbraccio del palo sul piano orizzontale
  - Altezza Palo (H) [m]: è l'altezza a cui sono posizionati gli apparecchi, intesa come altezza del centro luminoso dal piano stradale posto ad altezza 0 m
  - Interdistanza (D) [m]: è l'interdistanza fra due pali/apparecchi consecutivi
  - Angolo Rotazione (RY) [<sup>9</sup>]: è l'inclinazione secondo cui è ruotato l'apparecchio attorno all'asse y intrinseco all'apparecchio stesso e parallelo all'asse stradale. L'inclinazione di 0° si ha con apparecchio orizzont ale e asse luminoso verticale e la rotazione è positiva quando l'apparecchio ruota in senso antiorario per l'osservatore che abbia alla propria sinistra il palo che sostiene l'apparecchio.

- Angolo Rotazione Addizionale (ARZ) []: posizionato un apparecchio per default ha il braccio/apparecchio ruotato di 90°, se posizionato a destra rispetto a un guidatore che giunga dalla sinistra o 270° se a sinistra, rispetto al riferimento di 0 preso secondo l'asse X positivo. La rotazione addizionale (ARZ) serve nel caso si desideri dare una rotazione ulteriore oltre ai 90° o 270°. La rotazione addizio nale ARZ è funzione anche del senso di marcia: se si impone una rotazione addizionale (ad esempio 20°) in una configurazione a 2 file affacciate con un unico senso di marcia si avrà una rotazione di 90+20° per la fila alla destra e di 270-20° per la fila a sini stra; nel caso di doppio senso di marchia si avrà 90+20° e 270+20°
- Inclinazione Laterale (RX) []: questa inclinazione permette di ruotare l'apparecchio attorno al proprio asse x intrinseco, vale a dire attorno all'asse parallelo alla lampada e passante per questa
- Fattore di Manutenzione [%]: è il coefficiente di manutenzione uguale per tutti gli apparecchi che tiene conto della riduzione di flusso della lampada col tempo oltre all'insudiciamento dell'apparecchio che provoca un'ulteriore riduzione del flusso luminoso che esce dall'apparecchio
- *Il tasto Scegli apparecchio* consente di accedere alla finestra di scelta dell'apparecchio da utilizzare nel calcolo.

### Note

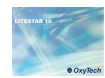

### Definizione di carreggiate complesse

Selezionando il *TAB Strade* si accede alla finestra con cui definire nuovi elementi della strada (se presenti) come carreggiate, piste ciclabili, marciapiedi o mediane (zone separatorie fra una carreggiata e l'altra o fra un marciapiede e una carreggiata). I tasti alla destra della finestra consentono le principali operazioni quali:

- Duplica: per aggiungere alla zona selezionata un nuovo elemento dello stesso tipo. La zona è identificata dal nome che appare nella colonna di sinistra della griglia. Ogni zona può essere composta da più elementi. Il nome dell'elemento duplicato verrà visualizzato nella colonna Nome, al di sotto della zona selezionata.
- Elimina: permette di eliminare l'elemento selezionato nella tabella.
- Nuovo: consente di inserire una nuova zona o un nuovo elemento. Cliccando sul bottone si aprirà una finestra (immagine sotto) dove si potrà scegliere, scorrendo le voci con il puntatore del mouse, se inserire un nuovo elemento nella zona selezionata o una nuova zona al di sotto di quella selezionata

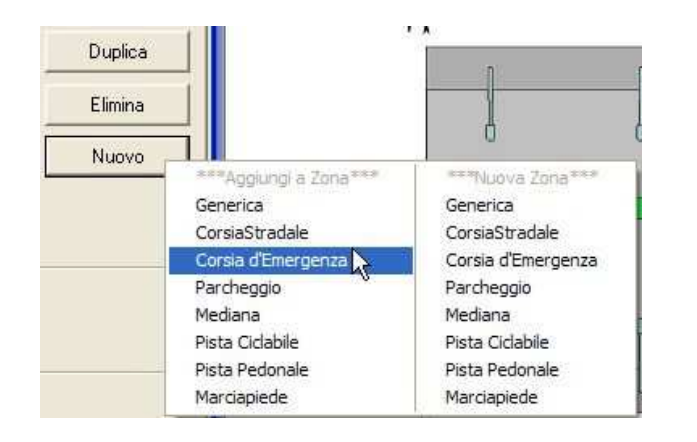

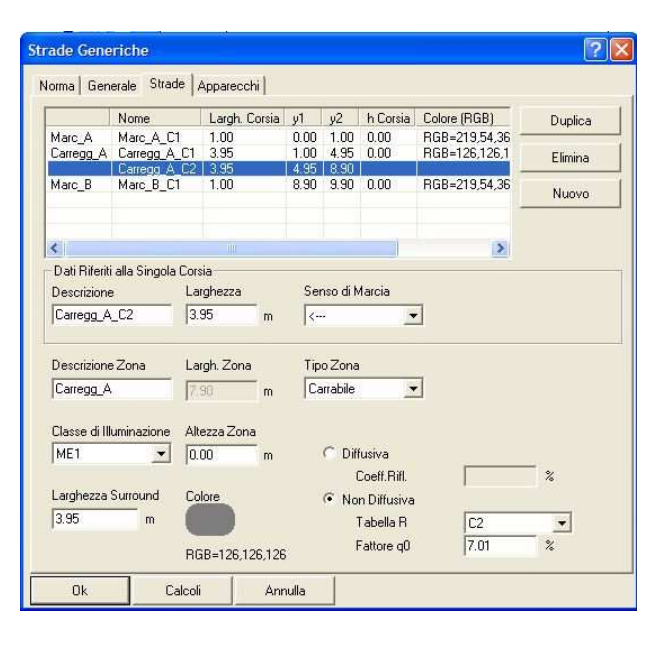

### Note

La divisione delle zone e delle sottozone è importante in fase di stampa, dove gli elementi verranno stampati nell'ordine in cui sono visualizzati nella tabella

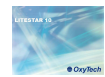

Per definire le diverse caratteristiche di una zona o di una sottozona sono editabili i seguenti campi:

- Descrizione: è il nome che si intende attribuire al singolo elemento di strada
- Larghezza [m]: è la larghezza della corsia / marciapiede / mediana
- Senso di marcia: identifica la direzione di marcia
- Descrizione zona: è il nome attribuito all'intera zona (es. carreggiata composta da 3 corsie: la carreggiate rappresenta la zona mentre le corsie la sottozona)
- Tipo zona: rappresenta la caratteristica principale della zona oggetto di studio. I tipi di zona disponibili sono: Secondaria, Carrabile e Ciclabile/Pedonale. A seconda del tipo selezionato verrà automaticamente impostato il calcolo da effettuare. Ad esempio impostando Carrabile, verrà effettuato il calcolo della luminanza
- Altezza Zona [m]: è l'altezza della zona rispetto al piano di riferimento di altezza 0 m; il programma permette, infatti, di calcolare tratti di strada posti anche ad altezze diverse da 0 m come nel caso, ad esempio, delle strade sopraelevate o dei marciapiedi
- Classe di Illuminazione: rappresentano le diverse classi di riferimento progettuale, da verificare e rispettare in fase di calcolo, secondo la EN 13201

- **Diffusive/Non Diffusive**: definisce il tipo di riflessione della superficie in esame. Nel caso di riflessione Diffusiva (vale la Legge di Lambert della riflessione regolare), è necessario definire solo il fattore di riflessione (valore percentuale fra 0% e 100%). Nel caso di non Diffusiva, è necessario definire la Tabella dei Fattori Ridotti di Riflessione fra tabella C1, C2, R1 ... R4 ed il fattore di riflessione q0
- Larghezza sorround: imposta la dimensione per il calcolo del parametro di visibilità laterale sr
- **Colore**: dà la possibilità di cambiare i colori delle diverse superfici. Ad esempio una pista ciclabile potrebbe avere un asfalto rosso. È utile quando si desidera fare un rendering dopo i calcoli

### Note

Nel caso di superfici non Diffusive è necessario impostare la posizione dell'osservatore (x relativo all'origine e y relativo al ciglio destro del tratto di carreggiata) per permettere il calcolo delle luminanze sul tratto di strada in esame. A tal proposito è bene sottolineare che il programma imposta automaticamente la posizione dell'osservatore in base alla norma.

Nel caso di riflessione diffusiva invece non è necessario definire l'osservatore, in quanto i valori delle luminanze sono indipendenti dalla sua posizione (tutti gli osservatori vedono gli stessi valori di luminanze).

Il campo larghezza relativamente alla zona, indica la larghezza totale della zona, come somma dei singoli elementi che la compongono. Il campo non è editabile.

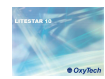

### Inserimento degli apparecchi per l'illuminazione di rinforzo

Selezionando il TAB *Apparecchi* si accede alla finestra con cui inserire gli apparecchi relativi all'illuminazione di rinforzo.

La tabella si presenta come un elenco delle file di apparecchi, con le stesse proprietà, dove vengono riassunti i parametri principali tra i quali: la posizione, l'altezza di installazione il numero totale di apparecchi con quelle date caratteristiche e l'interdistanza.

I tasti alla destra della finestra consentono le principali operazioni quali:

- Inserisci: permette di inserire una fila di apparecchi, con le stesse caratteristiche della fila selezionata, sotto la riga selezionata.
- **Elimina**: permette di eliminare l'elemento selezionato nella tabella.
- Aggiungi: permette di aggiungere una fila di apparecchi, con le stesse caratteristiche della fila selezionata, in fondo alla lista.

Il tasto *Scelta App*. consente di modificare l'apparecchio della fila selezionata, mantenendo inalterati i dati di installazione.

Per definire i dati di installazione, sono editabili i seguenti campi:

- Nome Fila: è il nome di riferimento della fila, visualizzato anche in fase di stampa
- Posizione X e Y primo palo: è la posizione del centro luminoso rispetto all'origine degli assi X e Y, posizionato sul vertice in basso a sinistra dell'ambiente
- Altezza apparecchio(H) [m]: è l'altezza a cui sono posizionati gli apparecchi, intesa come altezza del centro luminoso dal piano stradale posto ad altezza 0 m
- Interdistanza(D) [m]: è l'interdistanza fra due apparecchi consecutivi della stessa fila
- Sbraccio (L) [m]: è la lunghezza della proiezione dello sbraccio del palo sul piano orizzontale
- Inclinazione Apparecchio (RY) []: è l'inclinazione (rotazione) dell'apparecchio attorno al proprio asse y

| Nome                     | PosX            | PosY         | Altezza      | Num.Pali          | Interdistanza           | Sbracci    | Inse   | risci  |
|--------------------------|-----------------|--------------|--------------|-------------------|-------------------------|------------|--------|--------|
| Fila A<br>Fila A2        | 8.00<br>58.00   | 3.00<br>3.00 | 6.00<br>6.00 | 30<br>7           | 1.65<br>2.00            | 0.00       | Flim   | ina    |
| Fila A3                  | 73.00           | 3.00         | 6.00         | 4                 | 3.00                    | 0.00       |        | 1090   |
| fila A3b<br>fila A4      | 86.00<br>103.00 | 3.00         | 6.00<br>6.00 | 4<br>6<br>7       | 4.00<br>5.00            | 0.00       | Aggi   | ungi   |
| fila AG<br>Fila AG       | 169.00          | 3.00         | 6.00         | 7                 | 5.00                    | 0.00       |        |        |
| 18 40                    | 103.00          | 3.00         | 0.00         | r i               | 0.00                    | 0.00       |        |        |
| Dati Installazione -     |                 |              |              |                   |                         |            |        |        |
| Nome Fila                |                 | Fila A3      |              |                   | Interdistanza (D)       |            | 3.00   | m      |
| Posizione X 1* Palo (XP) |                 | 73.00 m      |              |                   | Sbraccio (L)            |            | 0.00   | -<br>m |
| Posizione Y 1° Palo (YP) |                 | 3.00 m       |              |                   | Inclinazione App. (RY)  |            | 0.00   | •      |
| Altezza Appareccł        | nio (H)         | 6.00 m       |              |                   | Rotazione Sbraccio (RZ) |            | 180.00 | •      |
|                          |                 | Num.Pali 4   |              |                   | Inclinaz. Later         | ale (RX)   | 10.00  | •      |
| Lung: 9.00m,             | Fine 82.0       | 00m          |              |                   | Fatt.Manutenz           | ione       | 85.00  | %      |
| Annarecchio              |                 |              |              |                   |                         |            |        |        |
| Archivio App             | Gree            | hi GLED      | EXTREM       | E TUNNE           | L N                     | um.Lampade |        |        |
| Nome App                 | GLE             | D EXTR       | EME TUN      | INEL              | 1                       |            |        |        |
| Codice App               | GLE             | D EXTR       | EME 16@      | 9700              |                         |            | Scelta | Ann    |
| Nome Rilievo             | GLE             | D EXTR       | EME 16@      | 700mA Flusso Tot. |                         |            |        | din.   |
| Codice Bilievo           | 01G             | EDEX1        | 67005500     | 1                 | 8                       | nnn nn     |        |        |

### Note

Una volta impostati i valori delle singole voci, cliccando con il tasto sinistro del mouse sul tasto *Calcoli,* il programma aprirà immediatamente la finestra di calcolo già reimpostata secondo la norma.

È comunque sempre possibile accedere al TAB per modificare i parametri impostati.

Nella finestra relativa ai Dati Installazione, in basso a sinistra è visualizzabile la lunghezza totale del tratto relativo alla fila selezionata e la distanza dell'ultimo apparecchio della fila dall'inizio della galleria (considerato in basso a sinistra). Quest'ultimo dato è importante per stabilire la distanza di inizio dalla fila successiva rispetto a quella precedente.

Aggiungendo nuove file il programma provvederà automaticamente ad aggiornare la lunghezza della galleria, nella visualizzazione grafica.

- Inclinazione laterale Apparecchio(RX) []: è l'inclinazione (rotazione) dell'apparecchio attorno al proprio asse x Fattore di Manutenzione [%]: è il fattore di manutenzione
- Fattore di Manutenzione [%]: e il fattore di manutenzione uguale per tutti gli apparecchi della fila che tiene in conto la riduzione di flusso della lampada in funzione del tempo e dell'insudiciamento dell'apparecchio

Rotazione Apparecchio (RZ) []: è la rotazione attorno

come riferimento di 0 l'asse positivo X

all'asse verticale (z) dello sbraccio apparecchio prendendo

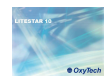

### Configurazione dei calcoli

Cliccando sul tasto *Calcoli* si accede alla finestra di configurazione dei calcoli .

La finestra si presenta già configurata per il calcolo corretto della galleria, secondo normativa.

I campi obbligatori, quali la luminanza, gli illuminamenti e l'abbagliamento non potranno quindi essere editati.

Per default, inoltre, il calcolo verrà effettuato con una interriflessione (è comunque possibile modificare il numero di interriflessioni manualmente).

Tutti gli altri campi (verticali, cilindrici e semicilindrici) invece potranno essere flaggati in modo addizionale e rappresentano:

- Illuminamento Verticale Ev [lux]: tali illuminamenti sono calcolati nelle 4 direzioni +X, -X, +Y e -Y parallele agli assi cartesiani su piani verticali posti nei punti della griglia di calcolo all'altezza del piano di lavoro.
- Illuminamento Cilindrico Ecil [lux]: tali illuminamenti sono calcolati sul cilindro posto in ognuno dei punti della griglia di calcolo all'altezza definita. Questi illuminamenti non corrispondono, come si potrebbe pensare, alla media dei 4 illuminamenti verticali nelle 4 direzioni ma sono ad essi proporzionali a meno di un fattore 2/π.
- Illuminamento Semi-cilindrico Escil [lux]: tali illuminamenti sono calcolati sul semi cilindro posto in ognuno dei punti della griglia di calcolo all'altezza definita: selezionando il calcolo l'altezza verrà visualizzata nella casella dell'illuminamento cilindrico (1,5m), dove potrà essere modificata.
   L'illuminamento semi cilindrico è dipendente dalla posizione dell'osservatore per cui. Cliccando sul tasto *Posizione Osservatore* è possibile definire, in alternativa, o la posizione dell'osservatore (in questo caso gli illuminamenti sono calcolati in direzione di esso) o la direzione definita mediante l'angolo β [], angolo di deviazione (in questo caso gli illum inamenti nei vari punti sono tutti paralleli fra loro secondo la direzione definita). L'asse origine delle rotazioni per la valutazione dell'angolo è l'asse delle X positivo.

| Configurazione Calcoli                                                                                                    |                                                                                                    |
|----------------------------------------------------------------------------------------------------|----------------------------------------------------------------------------------------------------|
| Calcolo<br>Solo Diretto<br>Completo con 1 Interriflessioni<br>Dombre<br>Arredi                                                                                                    | Griglia<br>Automatica<br>Longitudinale<br>m<br>C Centrato<br>C sul bordo<br>Longitudinale<br>M<br>C Centrato<br>C sul bordo |
| Risultati       If Illuminamento       ✓ Verticali       ✓ Cilindico       ✓ Semicilindico                                                                                                    | Alfezza Calcolo Servatore                                                                                                   |
| Image: Static of the servatore static of the servatore stati | y=2:98;z=1.50)m> (x=30.00;y=2:98;z=0.00)m                                                                                   |
| Directione TV     Telecamere       Altrezze Calcolo     Image: UNI       1:50     m                                                                                                    | Ok<br>Annulla                                                                                                    |

La griglia di calcolo settata in automatico, può essere impostata manualmente togliendo il flag *Automatica*. In questo modo verranno attivate le caselle longitudinale e trasversale, dove impostare le interdistanze dei punti. Settando poi centrato o sul bordo sarà possibile impostare se la griglia deve partire dal centro o dal perimetro.

Tale griglia comunque verrà utilizzata solo per il calcolo degli illuminamenti, in quanto le luminanze verranno calcolate secondo la griglia imposta dalla normativa.

### Note

Per accedere alla finestra è anche possibile scegliere *Inizio* dal menù *Calcoli.* 

### Tempi di Calcolo

E' difficile definire un tempo preciso di calcolo in quanto ciò dipende da una serie di diversi fattori, tra cui:

- Il numero di superfici costituenti l'ambiente.
- il numero di apparecchi inseriti.
- il numero di arredi e le superfici che li compongono.

Flaggando poi la casella Ombre, oltre a calcolare gli elementi di arredo saranno calcolate anche le ombre che essi producono sulle altre superfici. In tal caso però si aumenteranno i tempi di calcolo alterando altresì i risultati delle luminanze delle carreggiate.: ad esempio aggiungendo un'autovettura su una corsia le ombre create sul piano di calpestio dall'auto modificheranno i valori calcolati sull'asfalto, facendo sicuramente diminuire le uniformità.

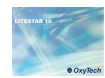

Terminati i calcoli si aprirà automaticamente la finestra dei risultati.

dove nella parte relativa al Riepilogo Risultati sono rappresentati i

valori da verificare secondo la normativa, con un asterisco a fianco

dei valori peggiori. Il nome delle zone, qui riportato è lo stesso che

Nel Dettaglio Risultati sono invece rappresentati tutti i valori

valori massimi, minimi e medi, oltre ai rapporti di uniformità.

calcolati suddivisi per tipo di calcolo. In ogni riga sono descritti i

Per aprire la tabella dei valori di una superficie è sufficiente cliccarci

sopra due volte. Selezionando la superficie con il tasto destro del

mouse si aprirà invece un menù a tendina dove scegliere il grafico

Per quel che riguarda le luminanze cliccando sull'osservatore

verranno visualizzati i dati relativa all'intera carreggiata per

quell'osservatore. Cliccando invece sulla corsia verranno visualizzati i dati della singola corsia, relativa all'osservatore di

### Risultati

è stato impostato nel TAB Strade.

che si vuole visualizzare.

riferimento.

Risultati 0 Calcolo Energetico Suolo Inquinamento Luminoso Potenza Specifica 0.00 W/m2 Rapporto Medio - Rn -1.94 % Potenza Specifica Illuminotecnica 0.00 W/(m2 \* 100lx) Efficienza Energetica - (m2\*lx)/W Potenza Totale Utilizzata nnnw Riepilogo Risultati Zona Norma: Osservatore CEN 13201 0.03 18.23 0.16 0.03\* 18.27 0.16 0.04 18.23\* 0.16\* Carregg\_A Ti=20.20 1) (x=-60.00 y=2.98)m Carregg\_A\_C1 2) (x=400.00 y=6.93)m Carregg\_A\_C2 (x=28.43 y=2.98)m Ti=20.20 \* 1 Dettaglio Risultati Illuminamento Piani di lavoro Luminanza Luminanza Osservatori Zona Osservatore Corsia LMed LMin LMax 2) Carregg A 1) (x=-60.00 y=2.98)m 1) Carregg\_A\_C1 24.89 2.95 106.59 2) Carregg\_A\_C2 11.65 2.95 32.88 2) (x=400.00 y=6.93)m 1) Carregg\_A\_C1 11.71 2.97 33.23 2) Carregg\_A\_C2 24.74 2.86 105.71 [ cd/m² ] Unità di misura: Chiudi

# Cliccando sull'icona si potrà accedere al modulo di

0

rendering

Cliccando sull'icona si potrà tornare al modulo gallerie

### Note

Il programma calcola automaticamente anche i valori relativi alle pareti a 1m e a 1,7m, sia per quel che riguarda le luminanze (in modo lambertiano) che gli illuminamenti.

I valori verranno visualizzati come in figura.

|                        |                           | EMed | EMin | EMax | UMed (Min/Med |
|------------------------|---------------------------|------|------|------|---------------|
| Soffitto 13            | Illuminamento Orizzontale | 59   | 15   | 156  | 0.25          |
| Soffitto 14            | Illuminamento Orizzontale | 72   | 15   | 204  | 0.21          |
| Soffitto 15            | Illuminamento Orizzontale | 94   | 19   | 286  | 0.20          |
| Parete 1               | Illuminamento Orizzontale | 110  | 23   | 349  | 0.21          |
| Parete 2               | Illuminamento Orizzontale | 111  | 25   | 353  | 0.22          |
| Striscia_Destra_1_0m   | Illuminamento Orizzontale | 106  | 28   | 306  | 0.26          |
| Striscia Destra 1 7m   | Illuminamento Orizzontale | 113  | 28   | 325  | 0.24          |
| Striscia_Sinistra_1_0m | Illuminamento Orizzontale | 105  | 27   | 305  | 0.26          |
| Striscia_Sinistra_1_7m | Illuminamento Orizzontale | 112  | 27   | 320  | 0.24          |
| Marc_A                 | Illuminamento Orizzontale | 151  | 34   | 499  | 0.22          |
| Carregg_A              | Illuminamento Orizzontale | 197  | 45   | 542  | 0.23          |
| Marc B                 | Illuminamento Orizzontale | 151  | 32   | 504  | 0.21          |

| lluminamento | Piani di lavoro   Lumin | inza Luminariza Osservatori               |                                                                   |      |        |
|--------------|-------------------------|-------------------------------------------|-------------------------------------------------------------------|------|--------|
| Zona         | Osservatore             | Corsia                                    | LMed                                                              | LMin | LMax   |
| 2) Carregg_A | 1) (x=-60.00 y=2.98)m   |                                           |                                                                   |      |        |
|              |                         | 1) Carregg_A_C1                           | 24.89                                                             | 2.95 | 106.59 |
|              |                         | 2) Carregg_A_C2                           | 11.65                                                             | 2.95 | 32.88  |
|              | 2) (x=400.00 y=6.93)m   |                                           |                                                                   |      |        |
|              |                         | 1) Carregg_A_C1                           | 11.71                                                             | 2.97 | 33.23  |
|              |                         | Z Latteri<br>Isov<br>Spo<br>Tridi<br>Curv | Valori<br>Isovalore<br>Spot<br>Tridimensionale<br>Curva Ill./Lum. |      |        |

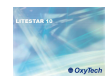

### Visualizzazione dei risultati

È possibile visualizzare per ogni superficie i seguenti grafici:

- Valori:
- Isovalori
- Diagramma Spot
- Tridimensionale
- Curva III./Lum.

Per accedere ai grafici è sufficiente cliccare due volte con il tasto sinistro del mouse, sulla superficie di interesse, all'interno della finestra di riepilogo dei risultati.

Per stampare i grafici visualizzati e necessario mantenere la finestra del grafico aperta, sotto il progetto, scorrendo le frecce nel *TAB Proprietà* per tornare alla schermata principale.

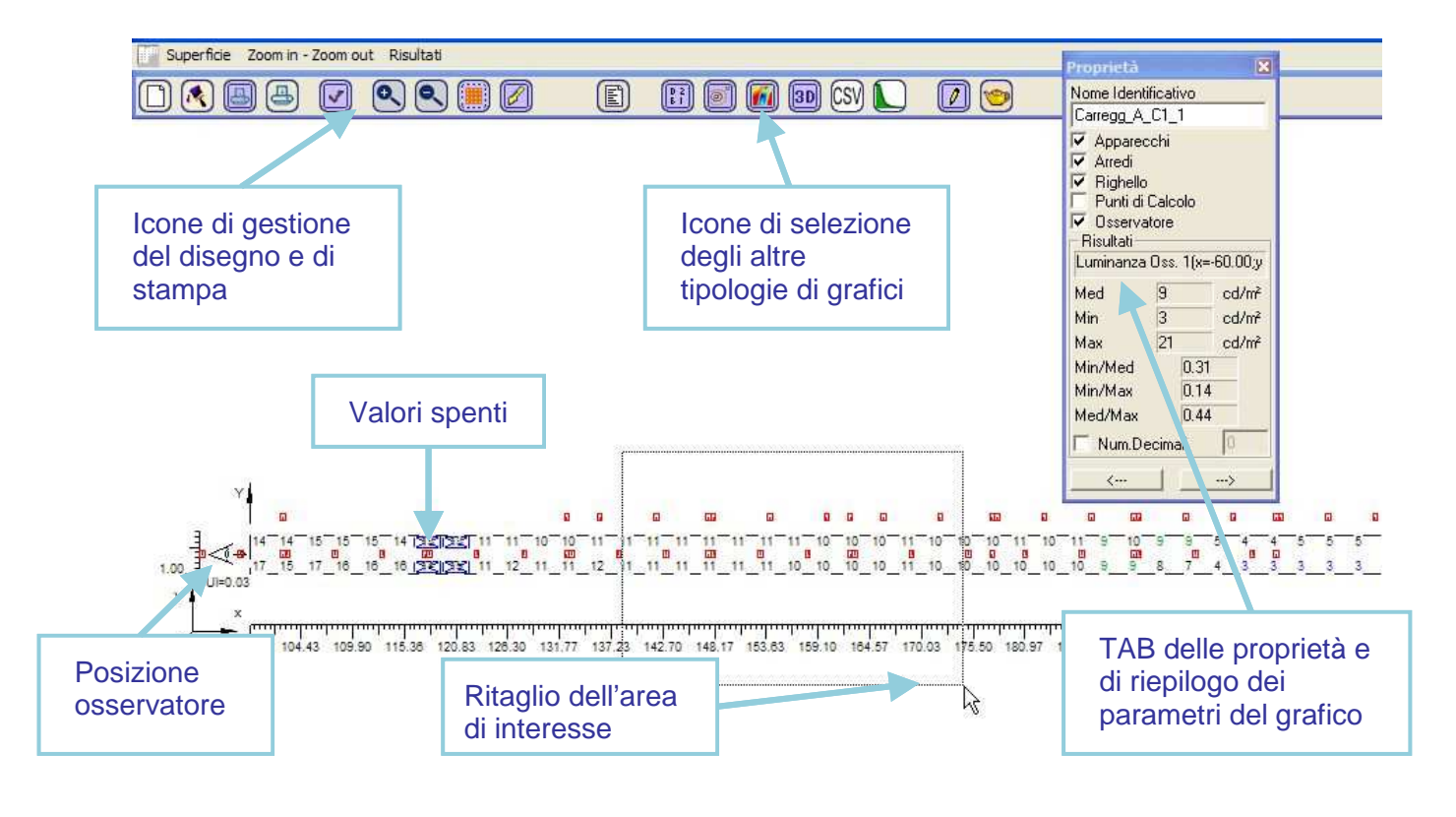

### Note

È possibile evidenziare parti più piccole dei grafici "ritagliando" con il tasto destro del mouse un riquadro più piccolo.

È inoltre possibile "spegnere" i valori cliccando con il tasto sinistro del mouse sul valore che non si vuole visualizzare. Spegnendo il valore sarà aggiornato anche il riepilogo dei parametri.

Nei grafici delle luminanze in basso a sinistra viene visualizzata la posizione dell'osservatore ed il valore di uniformità longitudinale (se calcolato).

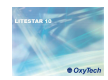

### Confronto curva di luminanza teorica con curva reale

Cliccando sull'icona si aprirà il grafico di confronto tra la curva di luminanza teorica (in verde) e quella reale (in nero).

Nel grafico viene visualizzato il riepilogo dei dati calcolati: oltre alle due curve di luminanza, sono rappresentate le sequenze di apparecchi così come inseriti nel progetto.

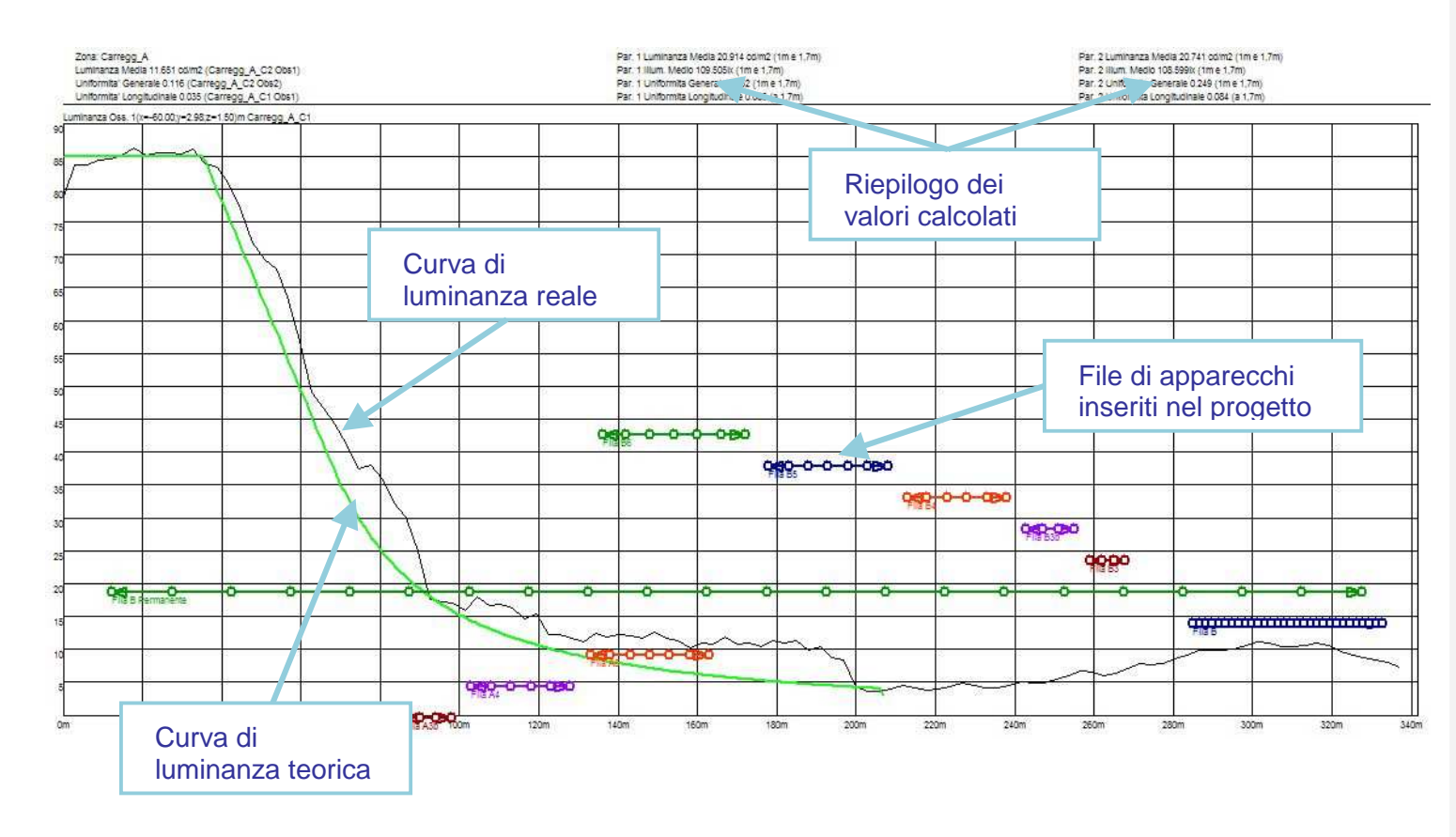

# Note

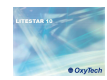

### Rendering

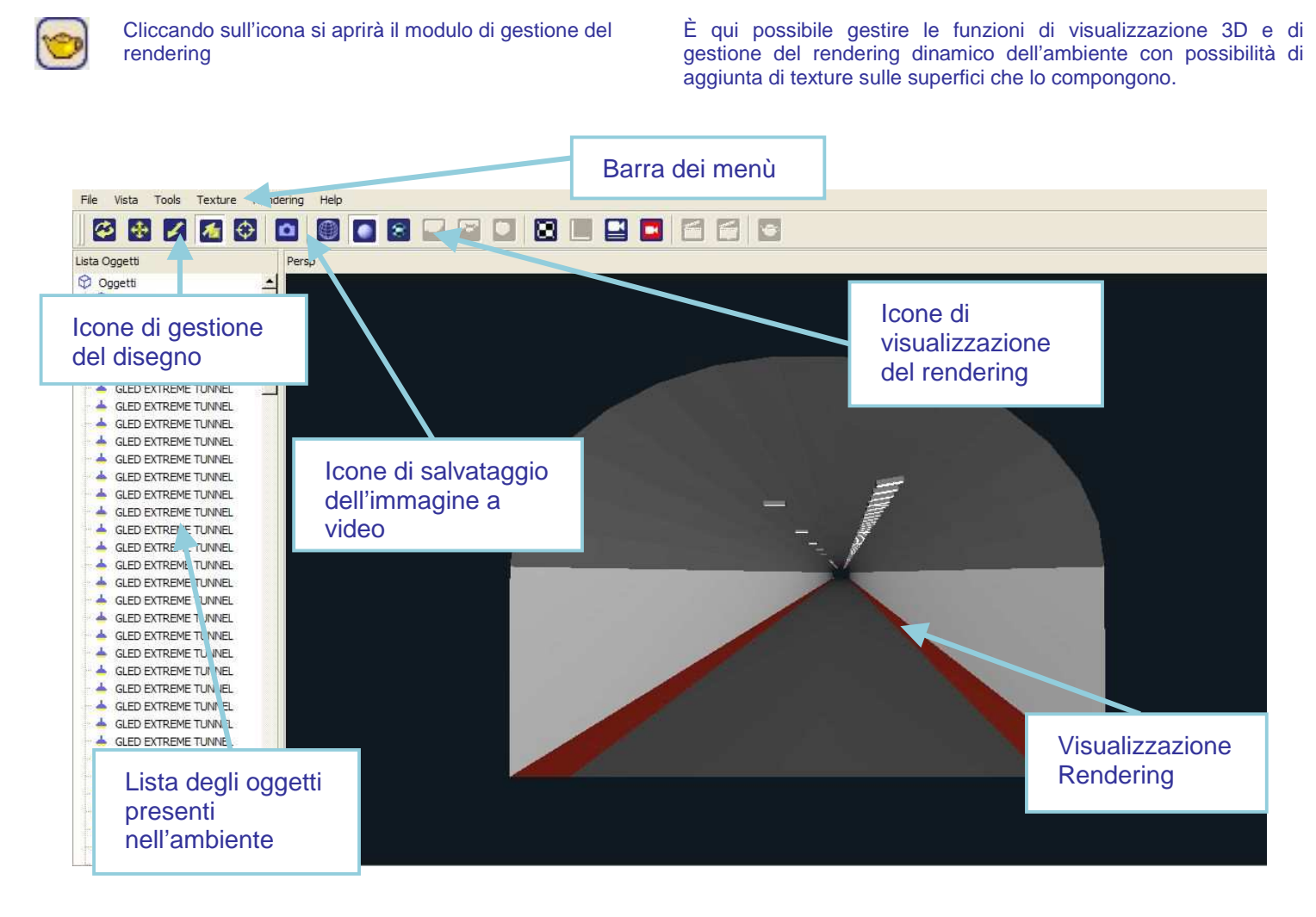

### Note

La finestra si compone dei seguenti menu:

- File: per salvare le immagini e tornare al progetto
- View: per definire la posizione del punto di osservazione rispetto alla scena
- **Tools:** funzioni per la registrazione del video, modifica dei toni
- Texture: per accedere alle funzioni di gestione dei texture.
- Rendering: per gestire le immagini in radiosity.

Le immagini vengono salvata nella cartella di default imp/exp del programma, da cui potranno essere spostate in ogni momento.

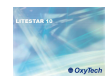

### Stampe

Dal menù a tendina *File/Stampa* si accede alla finestra di dialogo della stampa del progetto.

Tale finestra consente di stampare l'intero progetto e le immagini associate, di inserire le informazioni relative al progetto e di scegliere gli elementi del progetto che si intende stampare. È inoltre possibile scegliere la lingua di stampa e la stampante preferita.

Per scegliere gli elementi da stampare è sufficiente flaggare le caselle relative alle singole voci (la finestra si apre per default con tutti gli elementi selezionati).

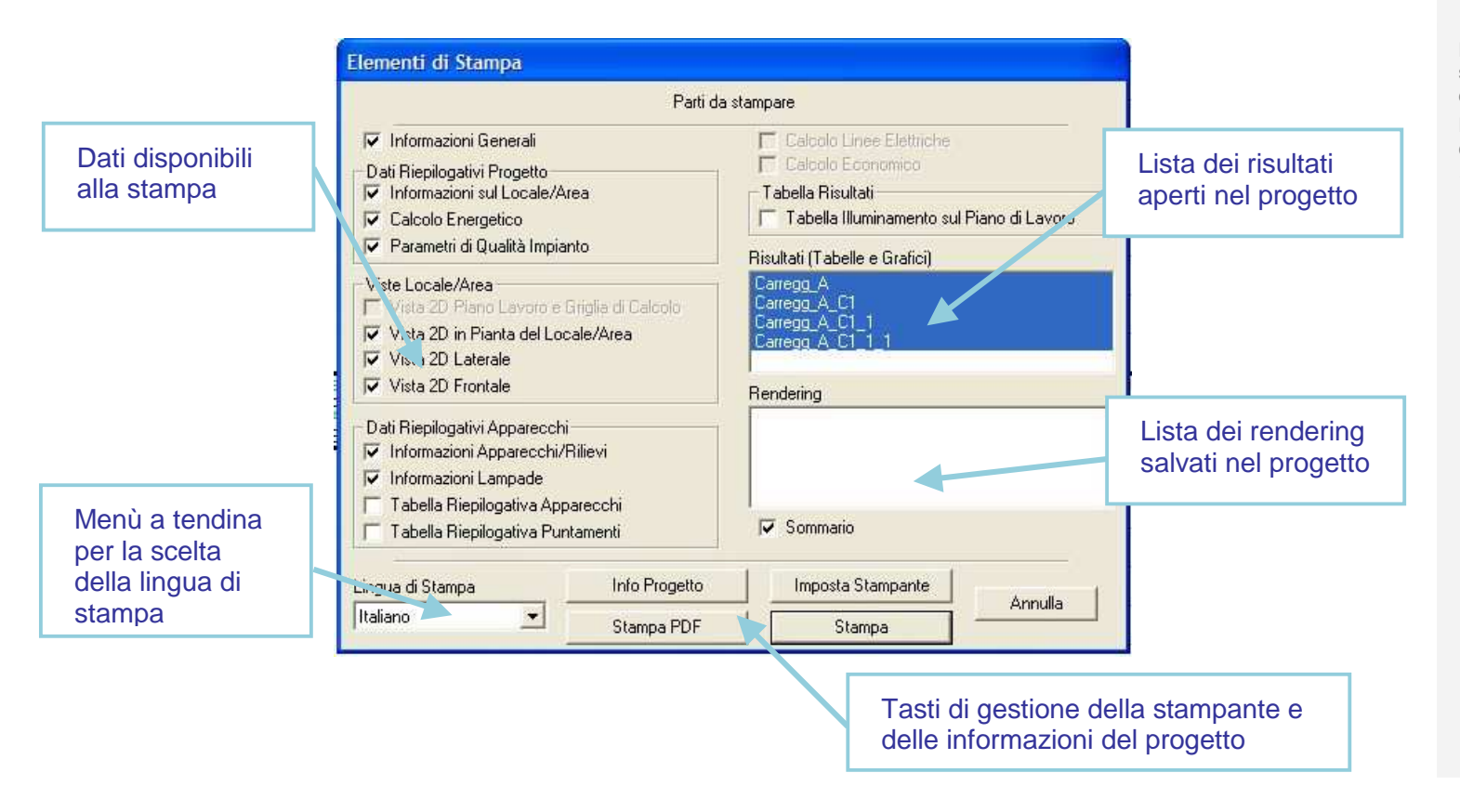

Per visualizzare nella lista dei risultati i grafici che si intendono stampare è necessario che la finestra di tali dati rimanga aperta nel progetto.

Note

Per passare da una finestra all'altra è sufficiente cliccare sulle frecce presenti in basso nel *TAB Proprietà*